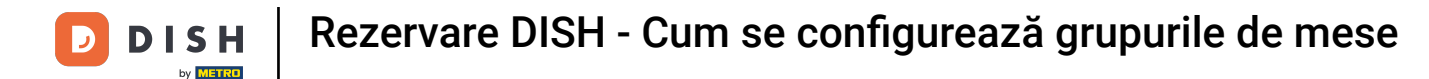

Acum vă aflați pe tabloul de bord pentru rezervare DISH. Faceți clic pe planul de mese pentru a începe să gestionați grupurile de mese.

| DISH RESERVATION                                       |                                                                                                    | John's Business          | <u>ak</u> ~ |         |
|--------------------------------------------------------|----------------------------------------------------------------------------------------------------|--------------------------|-------------|---------|
| Reservations                                           | Have a walk-in customer? Received a reservation request over phone / email? Don't forget to add it to your walk-IN ADD RESERVATION |                          |             |         |
| Ħ Table plan                                           |                                                                                                    |                          |             |         |
| 🍴 Menu                                                 | C         Thu, 08/04/2021 - Thu, 08/04/2021                                                                                        |                          |             |         |
| 🐣 Guests                                               | ○ All     ○ Completed     Image: Upcoming     Image: Upcoming                                                                      |                          |             |         |
| Eedback                                                |                                                                                                    |                          |             |         |
| 🗠 Reports                                              |                                                                                                    |                          |             |         |
| 🔅 Settings 👻                                           |                                                                                                    |                          |             |         |
| စ် Help                                                |                                                                                                    |                          |             |         |
|                                                        | No reservations available                                                                                                    |                          |             |         |
|                                                        | Print                                                                                                    |                          |             |         |
| Too many guests in house?<br>Pause online reservations | Designed by Hospitality Digital GmbH, All rights reserved.                                                                         | Q   Terms of use   Impri | nt   Data p | privacy |

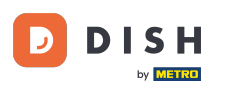

## Acum faceți clic pe tabelul care corespunde cu rezervarea clientului dvs.

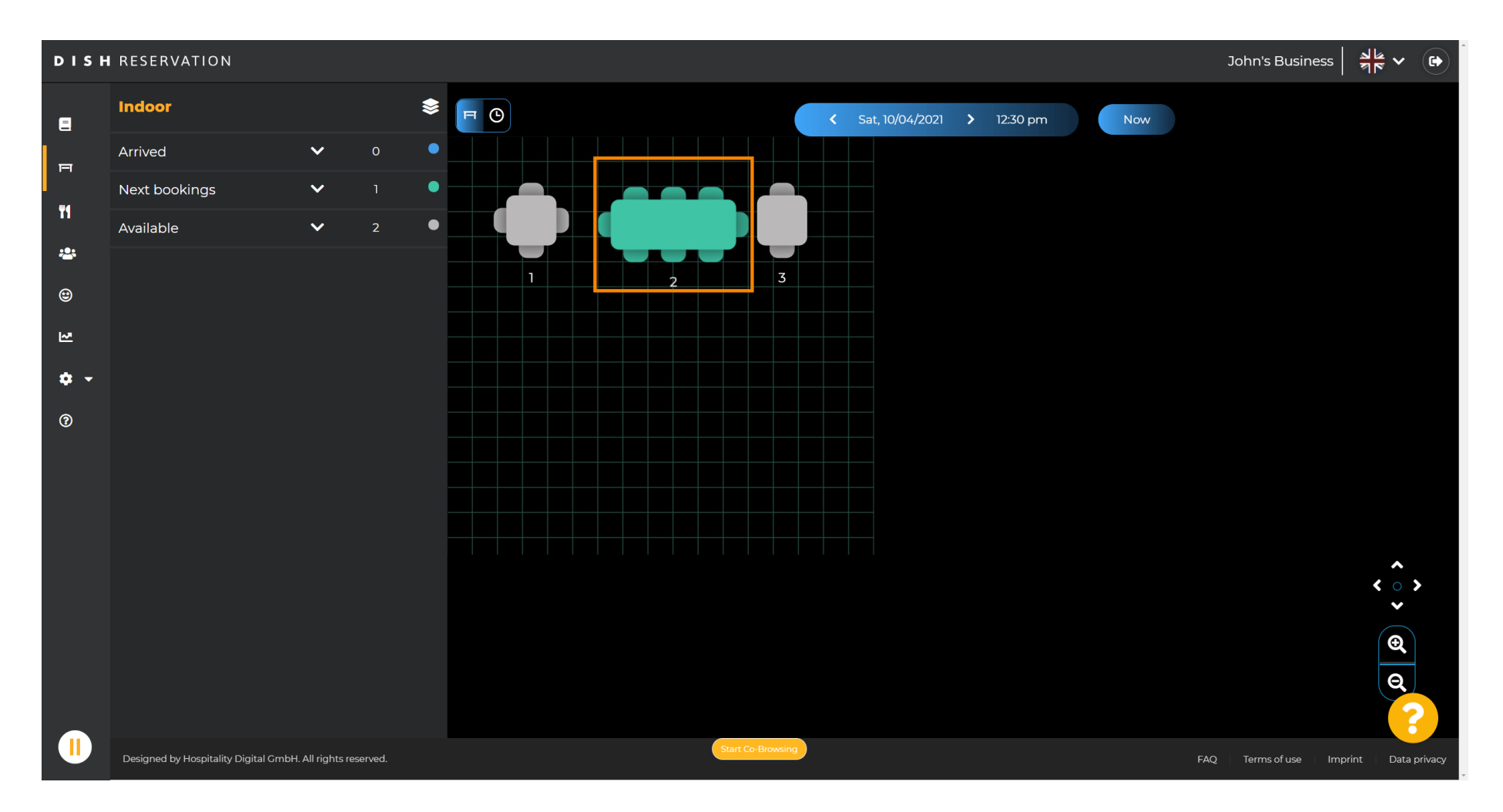

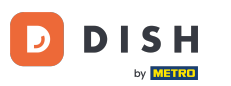

# • Faceți clic pe Modificați tabel pentru a configura un grup de tabele.

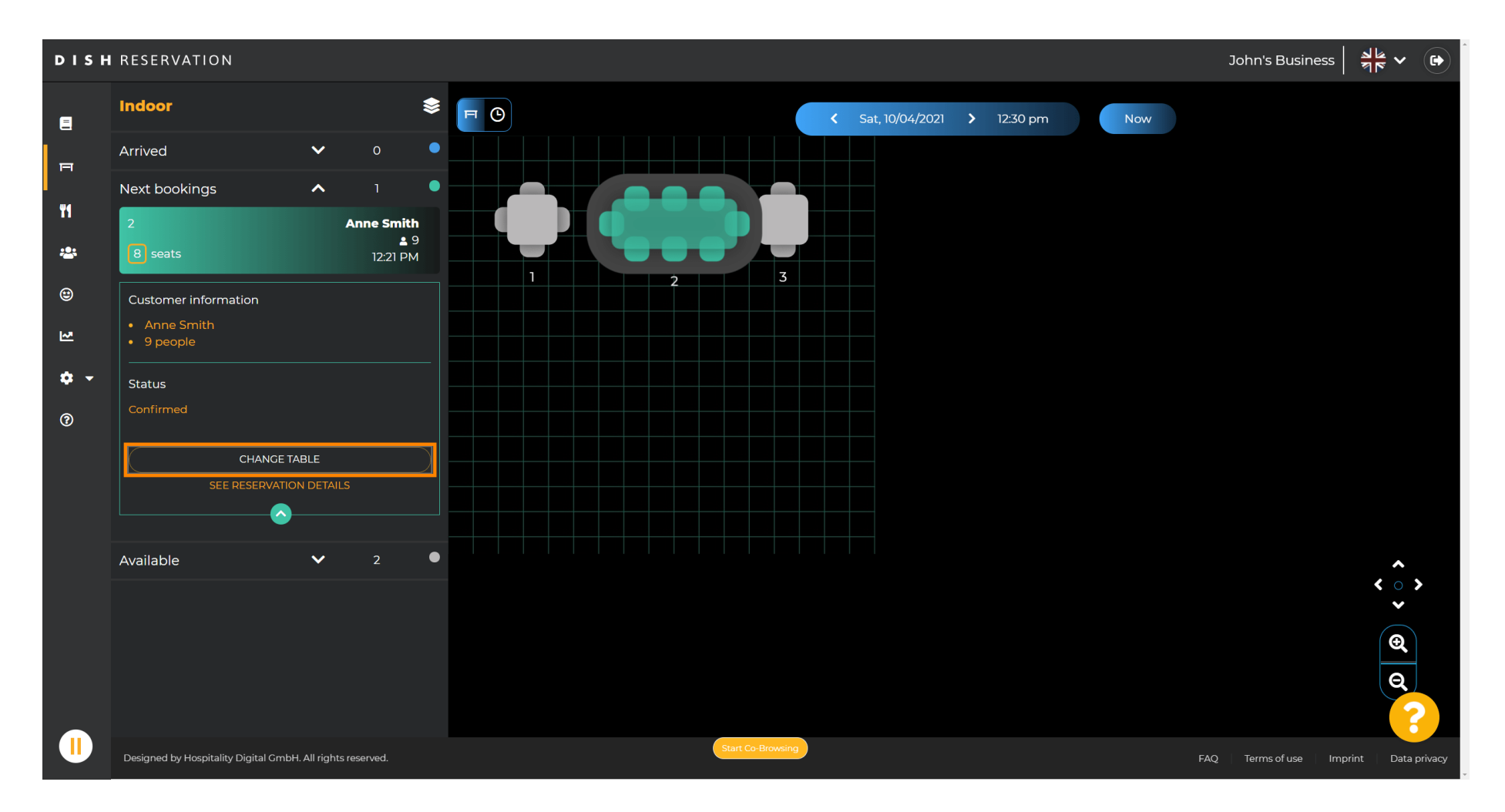

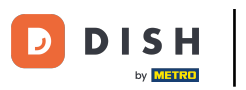

### Selectați un tabel pentru a continua.

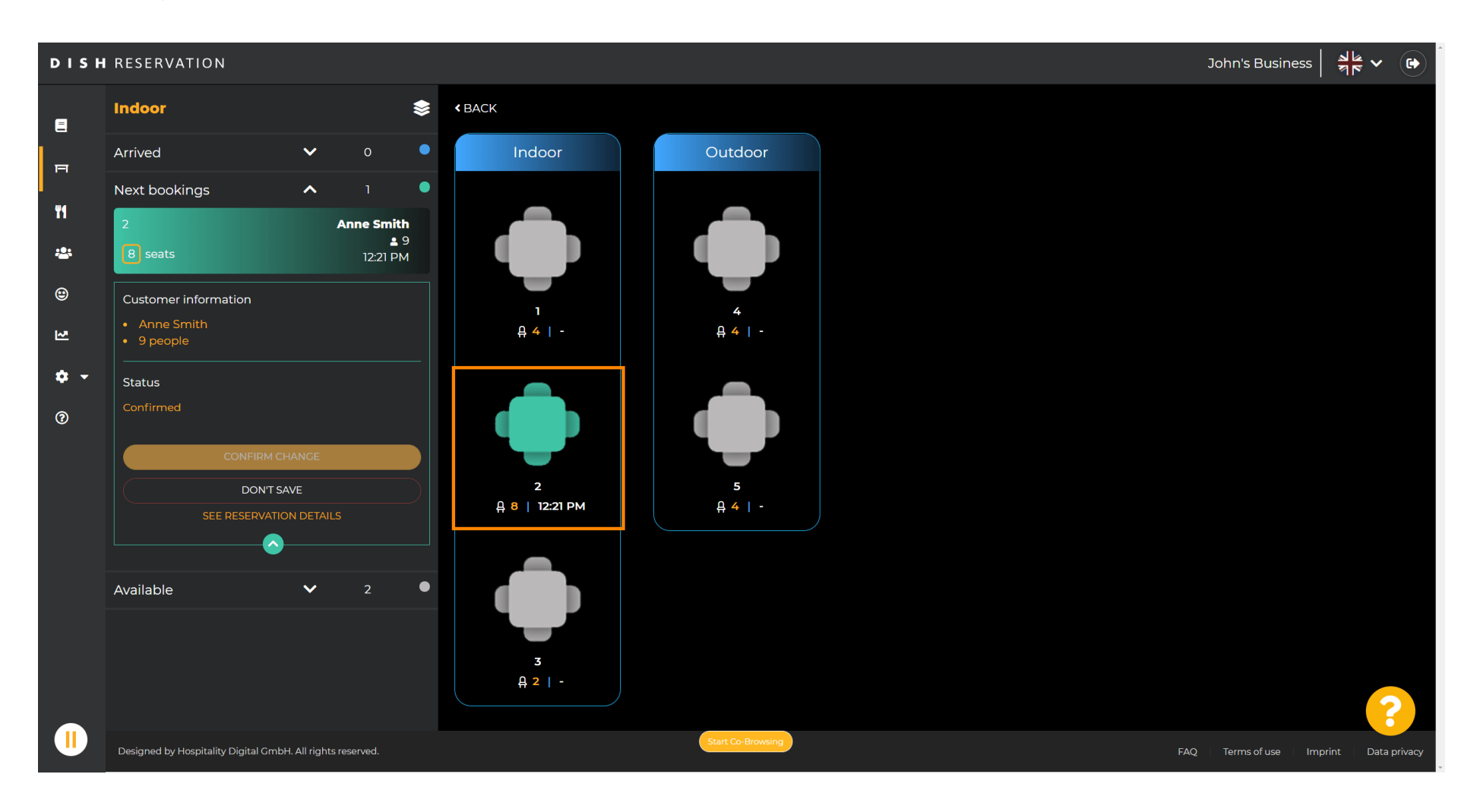

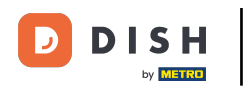

## Acum faceți clic pe conectați tabele pentru a o combina cu alte tabele.

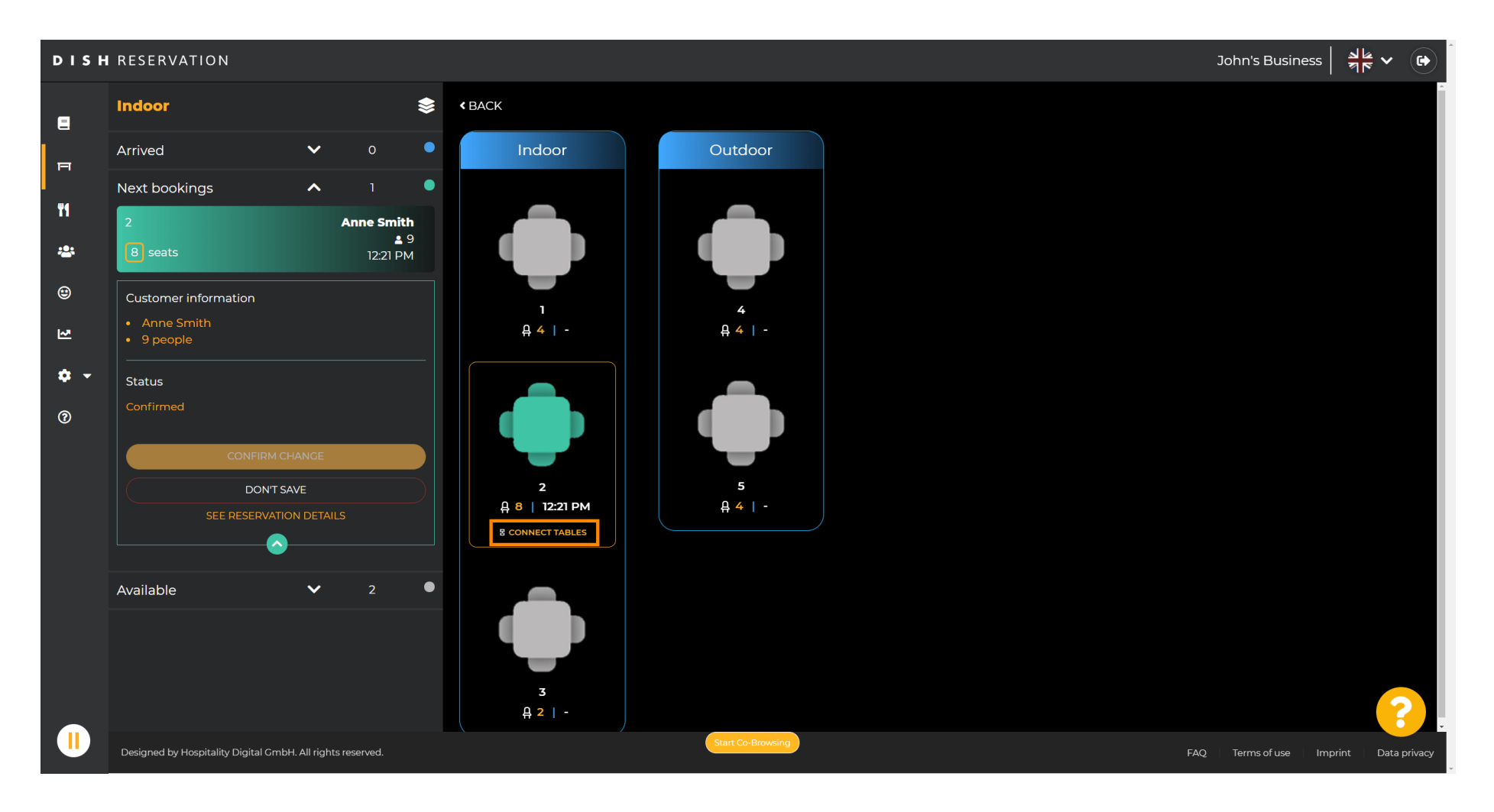

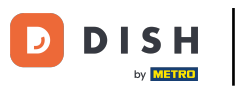

### Continuați cu selectarea unui alt tabel .

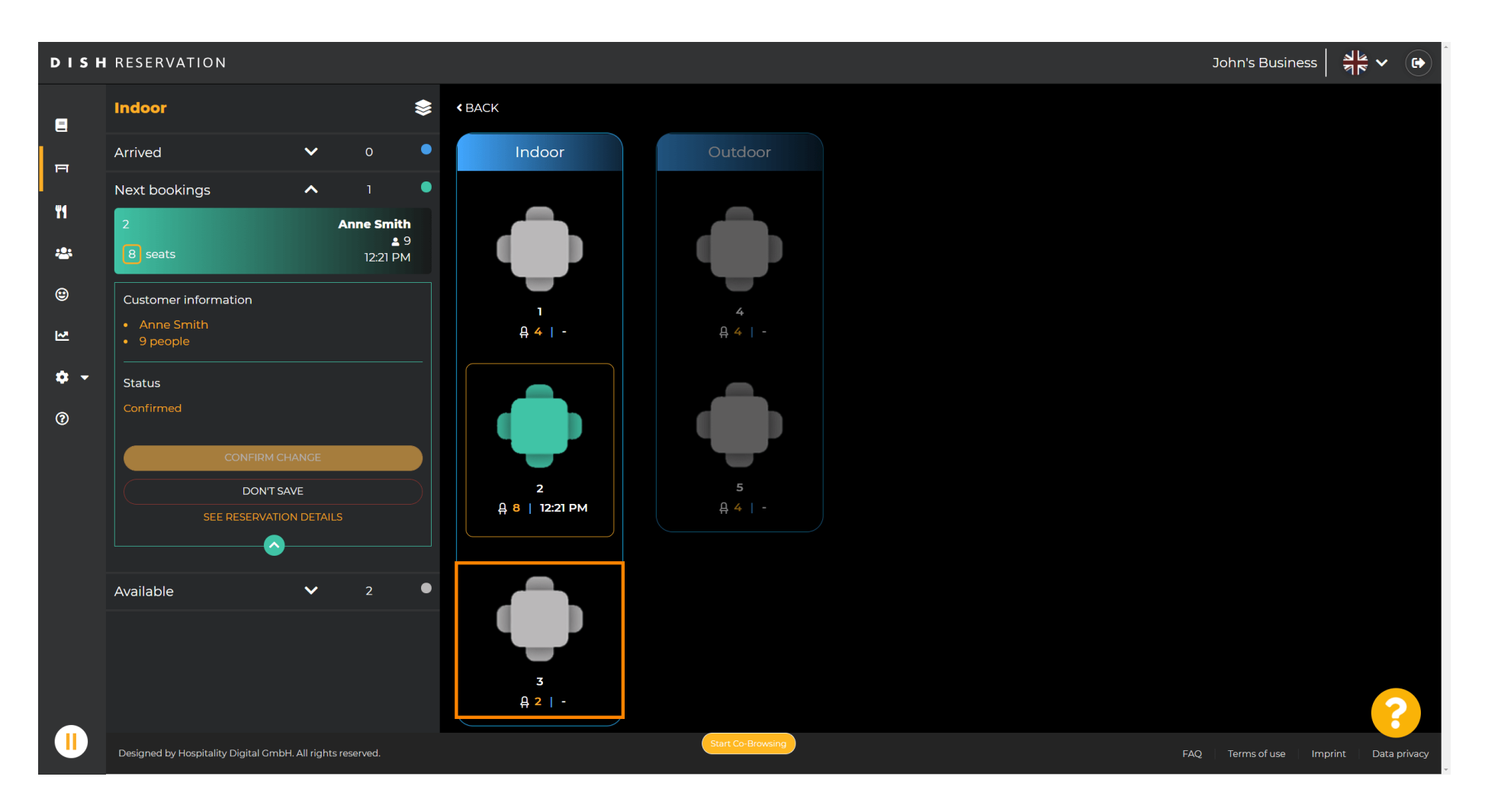

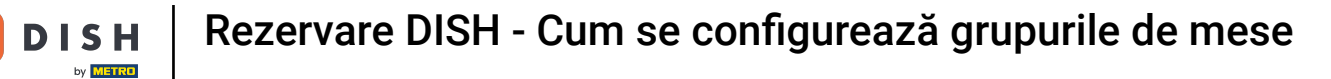

D

### • Faceți clic pe confirmare modificare pentru a salva grupul de mese pentru această rezervare.

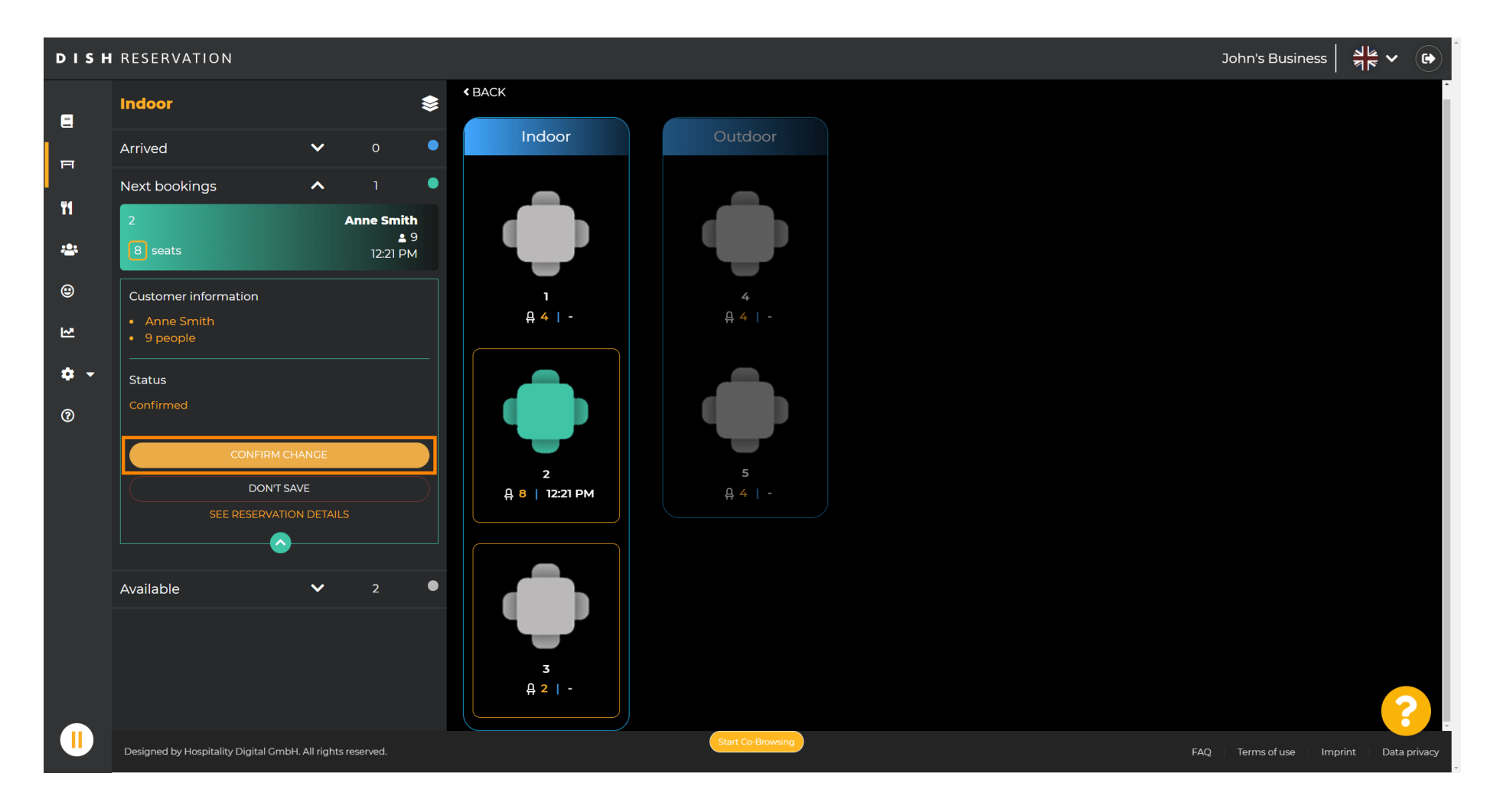

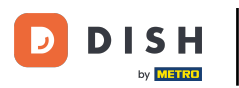

#### Un grup de mese pentru rezervarea clientului dvs. a fost adăugat cu succes.

| DISH        | RESERVATION                          |              |             |               |      |   |  |   |            |          |   |            |       |         |      |     |    | John's Busir   | ness 취       | <b>×</b> (            |     |
|-------------|--------------------------------------|--------------|-------------|---------------|------|---|--|---|------------|----------|---|------------|-------|---------|------|-----|----|----------------|--------------|-----------------------|-----|
| =           | Indoor                               |              |             | \$            | F () |   |  |   |            |          | < | Sat, 10/04 | /2021 | > 12:30 | ) pm | Nov | v  |                | ICCESS       | ×                     | <   |
|             | Arrived                              | ~            | 0           | •             |      |   |  |   |            |          |   |            |       |         |      |     |    | Reservatio     | n table swit | ched                  |     |
|             | Next bookings                        | ^            |             | •             |      |   |  |   |            |          |   |            |       |         |      |     |    | suc            | cessfully.   |                       |     |
| <b>11</b>   | 2                                    |              | Anne Smitl  | <b>h</b><br>9 |      |   |  |   |            |          |   |            |       |         |      |     |    |                |              |                       |     |
| -2:         | 8 seats                              |              | 12:21 PN    | 1             |      | 1 |  |   |            | 3        |   |            |       |         |      |     |    |                |              |                       |     |
| ۲           | 3                                    |              | Anne Smit   | h<br>9        |      |   |  | 2 |            |          |   |            |       |         |      |     |    |                |              |                       |     |
| ₩.          | 2 seats                              |              | 12:21 PN    | 1             |      |   |  |   |            |          |   |            |       |         |      |     |    |                |              |                       |     |
| <b>\$</b> - | Available                            | ~            |             | •             |      |   |  |   |            |          |   |            |       |         |      |     |    |                |              |                       |     |
| 0           |                                      |              |             |               |      |   |  |   |            |          |   |            |       |         |      |     |    |                |              | < َ> ه ه <del>ر</del> |     |
|             | Designed by Hospitality Digital GmbH | H. All right | s reserved. |               |      |   |  |   | Start Co-E | Browsing |   |            |       |         |      |     | FA | Q Terms of use | Imprint      | Data priv             | acy |

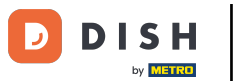

### Pentru a configura grupurile de tabel în mod diferit, reveniți la tabloul de bord și faceți clic pe setări .

| <b>DISH</b> RESERVATION                                |                                                                                                    |                                             |
|--------------------------------------------------------|----------------------------------------------------------------------------------------------------|---------------------------------------------|
| Reservations                                           | Have a walk-in customer? Received a reservation request over phone / email? Don't forget to add it to your WALK-IN ADD RESERVATION |                                             |
| 🎢 Menu                                                 | Wed 07/04/2021 - Wed 07/04/2021                                                                                                    |                                             |
| 📽 Guests                                               |                                                                                                    |                                             |
| 🕲 Feedback                                             | ● All Ocompleted Upcoming D 0 ♣ 0                                                                                                  |                                             |
| 🗠 Reports                                              |                                                                                                    |                                             |
| 🌣 Settings 👻                                           |                                                                                                    |                                             |
| ⑦ Help                                                 |                                                                                                    |                                             |
|                                                        | No reservations available                                                                                                    |                                             |
|                                                        | Print                                                                                                    |                                             |
| Too many guests in house?<br>Pause online reservations | Designed by Hospitality Digital GmbH. All rights reserved.                                                                         | FAQ   Terms of use   Imprint   Data privacy |

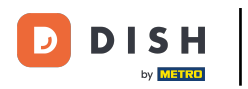

# • Faceți clic pe mese/locuri pentru a continua.

| <b>DISH</b> RESERVATION                                |                                                                                                    | нд* мто 🕤 🛛              | <u> 최</u> 분 ~ (•)<br>제주 ~ (•) |
|--------------------------------------------------------|----------------------------------------------------------------------------------------------------|--------------------------|-------------------------------|
| Reservations                                           | Have a walk-in customer? Received a reservation request over phone / email? Don't forget to add it to your WALK-IN ADD RESERVATION reservation book! |                          |                               |
| 🍴 Menu<br>🐣 Guests                                     | Wed, 07/04/2021 - Wed, 07/04/2021         X                                                                                                    |                          |                               |
| e Feedback                                             | ● All ○ Completed ○ Upcoming ♥ 0 ♣ 0                                                                                                    |                          |                               |
| 🗠 Reports                                              |                                                                                                    |                          |                               |
| Settings                                               |                                                                                                    |                          |                               |
| 🖸 Reservations                                         |                                                                                                    |                          |                               |
| Tables/Seats % Offers                                  |                                                                                                    |                          |                               |
| <ul> <li>▲ Notifications</li> <li>▲ Account</li> </ul> | No reservations available                                                                                                    |                          |                               |
| ⑦ Help                                                 | Print                                                                                                    |                          |                               |
|                                                        |                                                                                                    |                          |                               |
|                                                        |                                                                                                    |                          |                               |
| Too many guests in house?<br>Pause online reservations | Designed by Hospitality Digital CmbH. All rights reserved.                                                                                           | FAQ   Terms of use   Imp | print   Data privacy          |

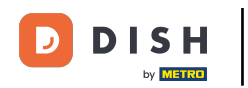

### Derulați în jos și faceți clic pe adăugare pentru a crea grupuri de tabele.

| <b>DISH</b> RESERVATION                                       |                                                                                     |                                                            |                                                              |                                                            |                                                       |                                                |                                   |                                    |                                         |                       | НД* МТО 🕤    | 2<br>7<br>7 | ~ (        |    |
|---------------------------------------------------------------|-------------------------------------------------------------------------------------|------------------------------------------------------------|--------------------------------------------------------------|------------------------------------------------------------|-------------------------------------------------------|------------------------------------------------|-----------------------------------|------------------------------------|-----------------------------------------|-----------------------|--------------|-------------|------------|----|
| Reservations                                                  | <b>Area(s)</b><br>If your establishn<br>Your active areas<br><b>Indoor, Outdoor</b> | nent has multip<br>are listed belov                        | le areas or rooms<br>v:                                      | , you may want to                                          | define an area be                                     | efore you start assig                          | ning tables to it                 | :. e.g.: Indoor, Ou                | door, Bar, Lounge,                      | etc.                  |              |             |            |    |
| <ul> <li>Guests</li> <li>Feedback</li> <li>Reports</li> </ul> | Table(s)<br>Tables are assign<br>reservations inva<br>The tables with h             | ed to specific a<br>lid. Don't worry,<br>igh priority will | reas. When you pa<br>you can just mov<br>be preferred for ii | ause a whole area<br>e them to other a<br>ncoming reservat | , all tables assigne<br>vailable table(s). Y<br>ions. | ed to that area will b<br>ou can also assign t | e paused. This<br>ables a booking | may make some<br>g priority betwee | of your future<br>n 1 (high) and 3 (lov | <b>(</b> / <b>)</b> . |              |             |            |    |
| 🏟 Settings 👻                                                  | Table name                                                                          | Seats (22)                                                 | Area name                                                    | Priority                                                   | Status                                                |                                                |                                   |                                    |                                         |                       |              |             |            |    |
| O Hours                                                       | 1                                                                                   | 4                                                          | Indoor                                                       | 1                                                          | Active                                                |                                                |                                   |                                    |                                         |                       |              |             |            |    |
| 🛱 Reservations                                                | 2                                                                                   | 8                                                          | Indoor                                                       | 1                                                          | Active                                                |                                                |                                   |                                    |                                         |                       |              |             |            |    |
| A Tables/Seats                                                | 3                                                                                   | 2                                                          | Indoor                                                       | 1                                                          | Active                                                |                                                |                                   |                                    |                                         |                       |              |             |            |    |
| <b>%</b> Offers                                               | 4                                                                                   | 4                                                          | Outdoor                                                      | 2                                                          | Active                                                |                                                |                                   |                                    |                                         |                       |              |             |            |    |
| A Notifications                                               | 5                                                                                   | 4                                                          | Outdoor                                                      | 2                                                          | Active                                                |                                                |                                   |                                    |                                         |                       |              |             |            |    |
| 😤 Account                                                     |                                                                                     |                                                            |                                                              |                                                            |                                                       |                                                |                                   |                                    |                                         |                       |              |             |            |    |
| ⑦ Help                                                        | Manage Tablegi                                                                      | oup(s)                                                     |                                                              |                                                            |                                                       |                                                |                                   |                                    |                                         |                       |              |             |            |    |
|                                                               | Would you like to                                                                   | add more tabl                                              | e combinations?                                              |                                                            |                                                       |                                                |                                   |                                    | Add                                     | $\supset$             |              |             |            |    |
|                                                               |                                                                                     |                                                            |                                                              |                                                            |                                                       |                                                |                                   |                                    | B SAV                                   | VE                    |              |             | 0          |    |
| Too many guests in house?<br>Pause online reservations        | Designed by Hospitality                                                             | Digital GmbH. All ri                                       | ghts reserved.                                               |                                                            | Start Co-B                                            | Prowsing                                       |                                   |                                    |                                         | FAQ                   | Terms of use | Imprint     | Data priva | сy |

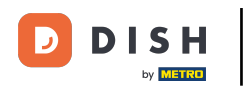

## • Faceți clic pe prima casetă pentru a alege numele tabelelor.

| <b>DISH</b> RESERVATION             |                                                                                     |                                                                |                                                             |                                                            |                                                      |                                                                                                  |                                                     | нд* мто 🕤 | 최분 <b>~</b> ( <b>•</b> ) |
|-------------------------------------|-------------------------------------------------------------------------------------|----------------------------------------------------------------|-------------------------------------------------------------|------------------------------------------------------------|------------------------------------------------------|--------------------------------------------------------------------------------------------------|-----------------------------------------------------|-----------|--------------------------|
| Reservations Menu                   | <b>Area(s)</b><br>If your establishn<br>Your active areas<br><b>Indoor, Outdoor</b> | nent has multip<br>are listed belov                            | ole areas or rooms<br>v:                                    | , you may want to                                          | ) define an area b                                   | efore you start assigning tables to it. e.g.: Indo                                               | 🖍 or, Outdoor, Bar, Lounge, etc.                    |           |                          |
| 🛎 Guests<br>🕲 Feedback<br>🗠 Reports | Table(s)<br>Tables are assign<br>reservations inva<br>The tables with h             | ied to specific a<br>lid. Don't worry,<br>nigh priority will   | reas. When you p<br>you can just mov<br>be preferred for in | ause a whole area<br>e them to other a<br>ncoming reservat | a, all tables assign<br>available table(s).<br>ions. | ed to that area will be paused. This may make<br>You can also assign tables a booking priority b | some of your future<br>etween 1 (high) and 3 (low). |           |                          |
| 🔅 Settings 👻                        | Table name                                                                          | Seats (22)                                                     | Area name                                                   | Priority                                                   | Status                                               |                                                                                                  |                                                     |           |                          |
| O Hours                             | 1                                                                                   | 4                                                              | Indoor                                                      | 1                                                          | Active                                               |                                                                                                  |                                                     |           |                          |
| Reservations                        | 2                                                                                   | 8                                                              | Indoor                                                      | 1                                                          | Active                                               |                                                                                                  |                                                     |           |                          |
| Tables/Seats                        | 3                                                                                   | 2                                                              | Indoor                                                      | 1                                                          | Active                                               |                                                                                                  |                                                     |           |                          |
| % Offers                            | 4                                                                                   | 4                                                              | Outdoor                                                     | 2                                                          | Active                                               |                                                                                                  |                                                     |           |                          |
| A Notifications                     | 5                                                                                   | 4                                                              | Outdoor                                                     | 2                                                          | Active                                               |                                                                                                  |                                                     |           |                          |
| 😚 Account                           |                                                                                     |                                                                |                                                             |                                                            |                                                      |                                                                                                  |                                                     |           |                          |
| ⑦ Help Too many quests is bours?    | Manage Tablegu<br>Don't forget to se<br>(Please type nat                            | roup(s)<br>ave your change<br>me of tables)<br>o add more tabl | e combinations?                                             | Min.Guests                                                 | Max.Guests                                           | Priority •                                                                                       | Add                                                 |           | •                        |
| Pause online reservations           |                                                                                     |                                                                |                                                             |                                                            | Start Co-                                            | Browsing                                                                                         | SAVE                                                |           |                          |

Ð

#### Selectați numele/numărul tabelului pe care doriți să îl combinați cu alte tabele.

| <b>DISH</b> RESERVATION                                |                                                                                     |                                                              |                                                         |                                                              |                                                          |                                                                                          |                                                             | НD* МТО 🕤 | <u>∛</u> ⊧ ~ ⊕ |
|--------------------------------------------------------|-------------------------------------------------------------------------------------|--------------------------------------------------------------|---------------------------------------------------------|--------------------------------------------------------------|----------------------------------------------------------|------------------------------------------------------------------------------------------|-------------------------------------------------------------|-----------|----------------|
| E Reservations                                         | <b>Area(s)</b><br>If your establishn<br>Your active areas<br><b>Indoor, Outdoor</b> | nent has multip<br>are listed belov                          | le areas or room:<br>v:                                 | s, you may want to                                           | o define an area be                                      | efore you start assigning tables to it. e.g.: I                                          | ndoor, Outdoor, Bar, Lounge, etc.                           |           |                |
| 🛎 Guests<br>🙂 Feedback<br>🗠 Reports                    | <b>Table(s)</b><br>Tables are assign<br>reservations inva<br>The tables with h      | ied to specific a<br>lid. Don't worry,<br>ligh priority will | reas. When you p<br>you can just mo<br>be preferred for | ause a whole area<br>ve them to other a<br>incoming reservat | a, all tables assigne<br>available table(s). Y<br>tions. | ed to that area will be paused. This may m<br>You can also assign tables a booking prior | ake some of your future<br>ty between 1 (high) and 3 (low). |           |                |
| 🏟 Settings 👻                                           | Table name                                                                          | Seats (22)                                                   | Area name                                               | Priority                                                     | Status                                                   |                                                                                          |                                                             |           |                |
| O Hours                                                | 1                                                                                   | 4                                                            | Indoor                                                  | 1                                                            | Active                                                   |                                                                                          |                                                             |           |                |
| Reservations                                           | 2                                                                                   | 8                                                            | Indoor                                                  | 1                                                            | Active                                                   |                                                                                          |                                                             |           |                |
| Tables/Seats                                           | 3                                                                                   | 2                                                            | Indoor                                                  | 1                                                            | Active                                                   |                                                                                          |                                                             |           |                |
| <b>%</b> Offers                                        | 4                                                                                   | 4                                                            | Outdoor                                                 | 2                                                            | Active                                                   |                                                                                          |                                                             |           |                |
| ♣ Notifications ♣ Account                              | 1<br>2                                                                              |                                                              |                                                         | 2                                                            | Active                                                   |                                                                                          |                                                             |           |                |
| Help                                                   | 3<br>4<br>5<br>(Please type nar                                                     | ne of tables)                                                |                                                         | Min.Guests                                                   | Max.Guests                                               | Priority •                                                                               |                                                             |           |                |
| Too many guests in house?<br>Pause online reservations | Would you like to                                                                   | o add more tabl                                              | e combinations?                                         |                                                              | Start Co-E                                               | Browsing                                                                                 | Add                                                         |           | 8              |

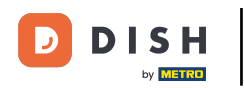

# • Faceți clic pe aceeași casetă pentru a adăuga un alt tabel.

| <b>DISH</b> RESERVATION             |                                                                                     |                                                              |                                                             |                                                             |                                                        |                                                                                   |                                                          |                  | НD* МТО 🕤 |   |  |
|-------------------------------------|-------------------------------------------------------------------------------------|--------------------------------------------------------------|-------------------------------------------------------------|-------------------------------------------------------------|--------------------------------------------------------|-----------------------------------------------------------------------------------|----------------------------------------------------------|------------------|-----------|---|--|
| Reservations Menu                   | <b>Area(s)</b><br>If your establishm<br>Your active areas<br><b>Indoor, Outdoor</b> | nent has multip<br>; are listed belov                        | ole areas or rooms<br>v:                                    | , you may want to                                           | o define an area b                                     | efore you start assigning tables to it. e.                                        | g.: Indoor, Outdoor, Bar, Lo                             | ☑ vounge, etc.   |           |   |  |
| 🖶 Guests<br>🕲 Feedback<br>🗠 Reports | Table(s)<br>Tables are assign<br>reservations inva<br>The tables with h             | ied to specific a<br>lid. Don't worry,<br>high priority will | reas. When you p<br>you can just mov<br>be preferred for ii | ause a whole area<br>re them to other a<br>ncoming reservat | ı, all tables assignı<br>vailable table(s). Y<br>ions. | ed to that area will be paused. This ma<br>⁄ou can also assign tables a booking p | y make some of your futur<br>iority between 1 (high) and | re<br>d 3 (low). |           |   |  |
| 💠 Settings 👻                        | Table name                                                                          | Seats (22)                                                   | Area name                                                   | Priority                                                    | Status                                                 |                                                                                   |                                                          |                  |           |   |  |
| () Hours                            | 1                                                                                   | 4                                                            | Indoor                                                      | 1                                                           | Active                                                 |                                                                                   |                                                          |                  |           |   |  |
| Reservations                        | 2                                                                                   | 8                                                            | Indoor                                                      | 1                                                           | Active                                                 |                                                                                   |                                                          |                  |           |   |  |
| Tables/Seats                        | 3                                                                                   | 2                                                            | Indoor                                                      | 1                                                           | Active                                                 |                                                                                   |                                                          |                  |           |   |  |
| <b>%</b> Offers                     | 4                                                                                   | 4                                                            | Outdoor                                                     | 2                                                           | Active                                                 |                                                                                   |                                                          |                  |           |   |  |
| A Notifications                     | 5                                                                                   | 4                                                            | Outdoor                                                     | 2                                                           | Active                                                 |                                                                                   |                                                          |                  |           |   |  |
| 😤 Account                           |                                                                                     |                                                              |                                                             |                                                             |                                                        |                                                                                   |                                                          |                  |           |   |  |
| ⑦ Help                              | Manage Tablegu<br>Don't forget to sa<br>x 2<br>Would you like to                    | roup(s)<br>ave your change<br>o add more tabl                | e combinations?                                             | Min.Guests                                                  | Max.Guests                                             | Priority •                                                                        |                                                          | Add              |           | ? |  |
| Pause online reservations           |                                                                                     |                                                              |                                                             |                                                             | Start Co-                                              | Browsing                                                                          |                                                          | SAVE             |           |   |  |

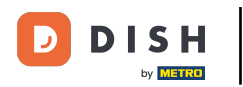

Ð

#### Selectați numele tabelului pentru a combina tabelele.

| <b>DISH</b> RESERVATION                                       |                                                                                     |                                                             |                                                            |                                                            |                                                         |                                                                                                    |                                                     | НD* МТО 🕤 | 4k ~ (0 |   |
|---------------------------------------------------------------|-------------------------------------------------------------------------------------|-------------------------------------------------------------|------------------------------------------------------------|------------------------------------------------------------|---------------------------------------------------------|----------------------------------------------------------------------------------------------------|-----------------------------------------------------|-----------|---------|---|
| E Reservations                                                | <b>Area(s)</b><br>If your establishn<br>Your active areas<br><b>Indoor, Outdoor</b> | nent has multip<br>are listed belov                         | ole areas or rooms<br>v:                                   | , you may want t                                           | o define an area b                                      | efore you start assigning tables to it. e.g.: Indoc                                                 | 🖬                                                   |           |         |   |
| <ul> <li>Guests</li> <li>Feedback</li> <li>Reports</li> </ul> | <b>Table(s)</b><br>Tables are assign<br>reservations inva<br>The tables with h      | ed to specific a<br>lid. Don't worry,<br>ligh priority will | reas. When you p<br>you can just mov<br>be preferred for i | ause a whole area<br>re them to other a<br>ncoming reserva | a, all tables assign<br>available table(s). \<br>tions. | ed to that area will be paused. This may make a<br>You can also assign tables a booking priority be | some of your future<br>stween 1 (high) and 3 (low). |           |         |   |
| 🏟 Settings 🔫                                                  | Table name                                                                          | Seats (22)                                                  | Area name                                                  | Priority                                                   | Status                                                  |                                                                                                    |                                                     |           |         |   |
| •<br>() Hours                                                 | 1                                                                                   | 4                                                           | Indoor                                                     | 1                                                          | Active                                                  |                                                                                                    |                                                     |           |         |   |
| Reservations                                                  | 2                                                                                   | 8                                                           | Indoor                                                     | 1                                                          | Active                                                  |                                                                                                    |                                                     |           |         |   |
| Tables/Seats                                                  | 3                                                                                   | 2                                                           | Indoor                                                     | 1                                                          | Active                                                  |                                                                                                    |                                                     |           |         |   |
| <b>%</b> Offers                                               | 4                                                                                   | 4                                                           | Outdoor                                                    | 2                                                          | Active                                                  |                                                                                                    |                                                     |           |         |   |
| A Notifications                                               | 5                                                                                   | 4                                                           | Outdoor                                                    | 2                                                          | Active                                                  |                                                                                                    |                                                     |           |         |   |
| 👚 Account                                                     |                                                                                     |                                                             |                                                            |                                                            |                                                         |                                                                                                    |                                                     |           |         |   |
| Help                                                          | 1<br>3<br>×2<br>Would you like to                                                   | o add more tabl                                             | ×<br>e combinations?                                       | Min.Guests                                                 | Max.Guests                                              | Priority •                                                                                          | Add                                                 |           |         |   |
| Too many guests in house?<br>Pause online reservations        |                                                                                     |                                                             |                                                            |                                                            | Start Co-                                               | Rowsing                                                                                             | SAVE                                                |           | 8       | - |

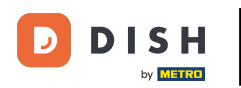

### • Acum introduceți numărul minim de invitați care pot fi rezervați pentru acest grup de masă.

| <b>DISH</b> RESERVATION                                       |                                                                                |                                                              |                                                                        |                                                             |                                                          |                                                                                   |                                                              |                 | нд* мто 🕤 | 2<br>2<br>2<br>2<br>2<br>2<br>2<br>2<br>2<br>2<br>2<br>2<br>2<br>2<br>2<br>2<br>2<br>2<br>2 |  |
|---------------------------------------------------------------|--------------------------------------------------------------------------------|--------------------------------------------------------------|------------------------------------------------------------------------|-------------------------------------------------------------|----------------------------------------------------------|-----------------------------------------------------------------------------------|--------------------------------------------------------------|-----------------|-----------|---------------------------------------------------------------------------------------------|--|
| E Reservations                                                | Area(s)<br>If your establishn<br>Your active areas<br>Indoor, Outdoor          | nent has multip<br>are listed belov                          | ole areas or rooms<br>v:                                               | s, you may want to                                          | o define an area be                                      | efore you start assigning tables to it. e.                                        | g.: Indoor, Outdoor, Bar, Lou                                | 🖍 nge, etc.     |           |                                                                                             |  |
| <ul> <li>Guests</li> <li>Feedback</li> <li>Reports</li> </ul> | <b>Table(s)</b><br>Tables are assign<br>reservations inva<br>The tables with h | ned to specific a<br>lid. Don't worry,<br>nigh priority will | reas. When you p<br>you can just mo <sup>v</sup><br>be preferred for i | ause a whole area<br>/e them to other a<br>ncoming reservat | a, all tables assigne<br>available table(s). Y<br>cions. | ed to that area will be paused. This ma<br>⁄ou can also assign tables a booking p | y make some of your future<br>riority between 1 (high) and 3 | <b>2</b> (low). |           |                                                                                             |  |
| 🏟 Settings 👻                                                  | Table name                                                                     | Seats (22)                                                   | Area name                                                              | Priority                                                    | Status                                                   |                                                                                   |                                                              |                 |           |                                                                                             |  |
| O Hours                                                       | 1                                                                              | 4                                                            | Indoor                                                                 | 1                                                           | Active                                                   |                                                                                   |                                                              |                 |           |                                                                                             |  |
| Reservations                                                  | 2                                                                              | 8                                                            | Indoor                                                                 | 1                                                           | Active                                                   |                                                                                   |                                                              |                 |           |                                                                                             |  |
| Tables/Seats                                                  | 3                                                                              | 2                                                            | Indoor                                                                 | 1                                                           | Active                                                   |                                                                                   |                                                              |                 |           |                                                                                             |  |
| <b>%</b> Offers                                               | 4                                                                              | 4                                                            | Outdoor                                                                | 2                                                           | Active                                                   |                                                                                   |                                                              |                 |           |                                                                                             |  |
| 4 Notifications                                               | 5                                                                              | 4                                                            | Outdoor                                                                | 2                                                           | Active                                                   |                                                                                   |                                                              |                 |           |                                                                                             |  |
| A Account                                                     |                                                                                |                                                              |                                                                        |                                                             |                                                          |                                                                                   |                                                              |                 |           |                                                                                             |  |
| ⑦ Help                                                        | Manage Tablegu<br>Don't forget to se<br>x2 x3<br>Would you like to             | roup(s)<br>ave your change<br>o add more tabl                | e combinations?                                                        | 9                                                           | Max.Guests                                               | Priority •                                                                        | 4                                                            | .dd             |           | ſ                                                                                           |  |
| Too many guests in house?<br>Pause online reservations        |                                                                                |                                                              |                                                                        |                                                             | Start Co-E                                               | Browsing                                                                          |                                                              | SAVE            |           |                                                                                             |  |

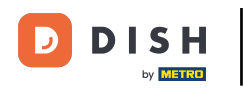

# 9 Și apoi, introduceți numărul maxim de invitați pentru a continua.

| <b>DISH</b> RESERVATION             |                                                                                     |                                                            |                                                            |                                                             |                                                      |                                                                                               |                                                           | нд* мто 🕤 | 최본 ~ (@ |  |
|-------------------------------------|-------------------------------------------------------------------------------------|------------------------------------------------------------|------------------------------------------------------------|-------------------------------------------------------------|------------------------------------------------------|-----------------------------------------------------------------------------------------------|-----------------------------------------------------------|-----------|---------|--|
| E Reservations                      | <b>Area(s)</b><br>If your establishm<br>Your active areas<br><b>Indoor, Outdoor</b> | nent has multip<br>are listed belov                        | ole areas or rooms<br>v:                                   | ;, you may want to                                          | o define an area b                                   | efore you start assigning tables to it. e.g.: Inc                                             | door, Outdoor, Bar, Lounge, etc.                          |           |         |  |
| 🖶 Guests<br>© Feedback<br>🗠 Reports | Table(s)<br>Tables are assigner<br>reservations inval<br>The tables with h          | ed to specific a<br>lid. Don't worry,<br>igh priority will | reas. When you p<br>you can just mov<br>be preferred for i | ause a whole area<br>/e them to other a<br>ncoming reservat | a, all tables assign<br>available table(s).<br>ions. | ed to that area will be paused. This may mal<br>You can also assign tables a booking priority | ke some of your future<br>/ between 1 (high) and 3 (low). |           |         |  |
| 🏟 Settings 👻                        | Table name                                                                          | Seats (22)                                                 | Area name                                                  | Priority                                                    | Status                                               |                                                                                               |                                                           |           |         |  |
| O Hours                             | 1                                                                                   | 4                                                          | Indoor                                                     | 1                                                           | Active                                               |                                                                                               |                                                           |           |         |  |
| Reservations                        | 2                                                                                   | 8                                                          | Indoor                                                     | 1                                                           | Active                                               |                                                                                               |                                                           |           |         |  |
| Tables/Seats                        | 3                                                                                   | 2                                                          | Indoor                                                     | 1                                                           | Active                                               |                                                                                               |                                                           |           |         |  |
| <b>%</b> Offers                     | 4                                                                                   | 4                                                          | Outdoor                                                    | 2                                                           | Active                                               |                                                                                               |                                                           |           |         |  |
| A Notifications                     | 5                                                                                   | 4                                                          | Outdoor                                                    | 2                                                           | Active                                               |                                                                                               |                                                           |           |         |  |
| 😭 Account                           |                                                                                     |                                                            |                                                            |                                                             |                                                      |                                                                                               |                                                           |           |         |  |
| ⑦ Help Too many quests in house?    | Manage Tablegr<br>Don't forget to sa<br>*2 *3<br>Would you like to                  | oup(s)<br>we your change                                   | e combinations?                                            | 9                                                           | 1                                                    | Priority •                                                                                    | Add                                                       |           | ?       |  |
| Pause online reservations           |                                                                                     |                                                            |                                                            |                                                             | Start Co-                                            | Browsing                                                                                      | SAVE                                                      |           |         |  |

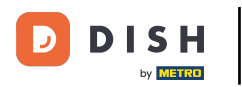

### • Acum, selectați prioritatea pentru acest grup de tabel.

| <b>DISH</b> RESERVATION                                |                                                                         |                                                             |                                                         |                                                               |                                                      |                                                                                                    | нд* мто 🕤 | 최분 ~ 🕞   |
|--------------------------------------------------------|-------------------------------------------------------------------------|-------------------------------------------------------------|---------------------------------------------------------|---------------------------------------------------------------|------------------------------------------------------|----------------------------------------------------------------------------------------------------|-----------|----------|
| Reservations Menu                                      | Area(s)<br>If your establishn<br>Your active areas<br>Indoor, Outdoor   | nent has multip<br>are listed below                         | le areas or room:<br>/:                                 | s, you may want to                                            | o define an area b                                   | efore you start assigning tables to it. e.g.: Indoor, Outdoor, Bar, Lounge, etc.                                                                 |           |          |
| 🛎 Guests<br>🕲 Feedback<br>🗠 Reports                    | Table(s)<br>Tables are assign<br>reservations inva<br>The tables with h | ed to specific aı<br>lid. Don't worry,<br>igh priority will | reas. When you p<br>you can just mo<br>be preferred for | pause a whole area<br>ve them to other a<br>incoming reservat | a, all tables assign<br>available table(s).<br>ions. | ed to that area will be paused. This may make some of your future<br>You can also assign tables a booking priority between 1 (high) and 3 (low). |           |          |
| 🏟 Settings 👻                                           | Table name                                                              | Seats (22)                                                  | Area name                                               | Priority                                                      | Status                                               |                                                                                                    |           |          |
| () Hours                                               | 1                                                                       | 4                                                           | Indoor                                                  | 1                                                             | Active                                               |                                                                                                    |           |          |
| Reservations                                           | 2                                                                       | 8                                                           | Indoor                                                  | 1                                                             | Active                                               |                                                                                                    |           |          |
| A Tables/Seats                                         | 3                                                                       | 2                                                           | Indoor                                                  | 1                                                             | Active                                               |                                                                                                    |           |          |
| <b>%</b> Offers                                        | 4                                                                       | 4                                                           | Outdoor                                                 | 2                                                             | Active                                               |                                                                                                    |           |          |
| A Notifications                                        | 5                                                                       | 4                                                           | Outdoor                                                 | 2                                                             | Active                                               |                                                                                                    |           |          |
| 😤 Account                                              |                                                                         |                                                             |                                                         |                                                               |                                                      |                                                                                                    |           |          |
| Help                                                   | Manage Tablegu<br>Don't forget to sa<br>x2 x3<br>Would you like to      | roup(s)<br>ave your change                                  | e combinations?                                         | 9                                                             | 10                                                   | Priority  Prio 1 Prio 2 Prio 3 Add                                                                                                    |           | 0        |
| Too many guests in house?<br>Pause online reservations |                                                                         |                                                             |                                                         |                                                               | Start Co                                             | Browsing Browsing                                                                                                    |           | <b>U</b> |

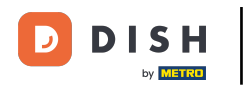

# Finalizați procesul făcând clic pe butonul de salvare.

| DISH RESERVATION          |                                                                                                    |                  |              |                   |                     |                                        |                              |      | НD* МТО 🕤 | <u> </u> |  |
|---------------------------|----------------------------------------------------------------------------------------------------|------------------|--------------|-------------------|---------------------|----------------------------------------|------------------------------|------|-----------|----------|--|
| E Reservations            | If your establishment has multiple areas or rooms, you may want to define an area before you start assigning tables to it. e.g.: Indoor, Outdoor, Bar, Lounge, etc.<br>Your active areas are listed below:                                       |                  |              |                   |                     |                                        |                              |      |           |          |  |
| 🎢 Menu                    |                                                                                                    |                  |              |                   |                     |                                        |                              |      |           |          |  |
| 📽 Guests                  | Table(s)                                                                                                    | ed to specific a | eas When you | nause a whole are | a all tables assign | ed to that area will be baused. This b | nav make some of your future | ľ    |           |          |  |
| 🕲 Feedback                | reservations invalid. Don't worry, you can just move them to other available table(s). You can also assign tables a booking priority between 1 (high) and 3 (low).<br>The tables with high priority will be preferred for incoming reservations. |                  |              |                   |                     |                                        |                              |      |           |          |  |
| 🗠 Reports                 | Table name                                                                                                    | Seats (22)       | Area name    | Priority          | Status              |                                        |                              |      |           |          |  |
| 💠 Settings 👻              | 1                                                                                                    | 4                | Indoor       | 1                 | Active              |                                        |                              |      |           |          |  |
| () Hours                  | 2                                                                                                    | 8                | Indoor       | 1                 | Active              |                                        |                              |      |           |          |  |
| Reservations              | 3                                                                                                    | 2                | Indoor       | 1                 | Active              |                                        |                              |      |           |          |  |
| A Tables/Seats            | 4                                                                                                    | 4                | Outdoor      | 2                 | Active              |                                        |                              |      |           |          |  |
| % Offers                  | 5                                                                                                    | 4                | Outdoor      | 2                 | Active              |                                        |                              |      |           |          |  |
| A Notifications           |                                                                                                    |                  |              |                   |                     |                                        |                              |      |           |          |  |
| \land Account             | Manage Tablegr                                                                                                    | oup(s)           |              |                   |                     |                                        |                              |      |           |          |  |
| <b>ဨ</b> Help             | Don't forget to sa                                                                                                    | ve your change   | s<br>X       | 9                 | 10                  | Prio 2 •                               |                              |      |           |          |  |
|                           | Would you like to add more table combinations?                                                                                                    |                  |              |                   |                     |                                        |                              |      |           |          |  |
| Too many guests in house? |                                                                                                    |                  |              |                   | Start Co-           | Browsing                               |                              | SAVE |           | E        |  |

i

#### Asta este. Ați finalizat tutorialul și acum știți cum să configurați grupurile de tabele.

| <b>DISH</b> RESERVATION   |                                                                            |                                                           |                                                         |                                             |                                            |                                                                                                    |         | нD* мто 💽                          | · 최종 ·              | ~ ( <b>•</b> ) |
|---------------------------|----------------------------------------------------------------------------|-----------------------------------------------------------|---------------------------------------------------------|---------------------------------------------|--------------------------------------------|----------------------------------------------------------------------------------------------------|---------|------------------------------------|---------------------|----------------|
|                           | Your establishr<br>Your active areas                                       | nent nas multip<br>are listed belov                       | v:<br>v:                                                | s, you may want to                          | define an area pe                          | rore you start assigning tables to it. e.g.: Indoor, Outdoor, Bar, Lounge                                                             | e, etc. |                                    |                     |                |
| Reservations              | Indoor, Outdoor                                                            |                                                           |                                                         |                                             |                                            |                                                                                                    |         | ⊘ Areas, Tables<br>successfully sa | and TableGr<br>/ed. | roups 🎽        |
| 🎢 Menu                    | Table(s)                                                                   |                                                           |                                                         |                                             |                                            |                                                                                                    | ľ       |                                    |                     |                |
| 🐣 Guests                  | Tables are assign                                                          | ned to specific a                                         | reas. When you p                                        | ause a whole area,                          | all tables assigne                         | d to that area will be paused. This may make some of your future                                                                      | NA()    |                                    |                     |                |
| 😉 Feedback                | The tables with high priority will be preferred for incoming reservations. |                                                           |                                                         |                                             |                                            |                                                                                                    |         |                                    |                     |                |
| 🗠 Reports                 | Table name                                                                 | Seats (22)                                                | Area name                                               | Priority                                    | Status                                     |                                                                                                    |         |                                    |                     |                |
| 🔹 Settings 👻              | 1                                                                          | 4                                                         | Indoor                                                  | 1                                           | Active                                     |                                                                                                    |         |                                    |                     |                |
| () Hours                  | 2                                                                          | 8                                                         | Indoor                                                  | 1                                           | Active                                     |                                                                                                    |         |                                    |                     |                |
| Reservations              | 3                                                                          | 2                                                         | Indoor                                                  | 1                                           | Active                                     |                                                                                                    |         |                                    |                     |                |
| A Tables/Seats            | 4                                                                          | 4                                                         | Outdoor                                                 | 2                                           | Active                                     |                                                                                                    |         |                                    |                     |                |
| <b>%</b> Offers           | 5                                                                          | 4                                                         | Outdoor                                                 | 2                                           | Active                                     |                                                                                                    |         |                                    |                     |                |
| 🎝 Notifications           |                                                                            |                                                           |                                                         |                                             |                                            |                                                                                                    |         |                                    |                     |                |
| 😚 Account                 | Tablegroups                                                                |                                                           |                                                         |                                             |                                            |                                                                                                    |         |                                    |                     |                |
| ⑦ Help                    | You can configu<br>reservation. Plea<br>maximum numb                       | re table combin<br>se configure a li<br>per of guests, wh | ations here. If res<br>ne for each possi<br>nich fit on | ervations don't fit a<br>ble combination, a | any of the tables, v<br>specific table car | ve will try to configure one of the configured table combinations for<br>used in multiple combinations, You can configure minimum and | this    |                                    |                     |                |
|                           | Tables M                                                                   | in.Guests                                                 | Max.Guests                                              | Priority                                    | Status                                     |                                                                                                    |         |                                    |                     |                |
|                           | 2,3                                                                        | 9                                                         | 10                                                      | 2                                           | Active                                     |                                                                                                    |         |                                    |                     |                |
| Too many guests in house? |                                                                            |                                                           |                                                         |                                             |                                            |                                                                                                    |         |                                    |                     | 8              |
| Pause online reservations | Designed by Hospitality                                                    | Digital GmbH. All ri                                      | ghts reserved.                                          |                                             | Start Co-B                                 | owsing                                                                                                    | FA      | AQ   Terms of use                  | Imprint   D         | Data privacy   |

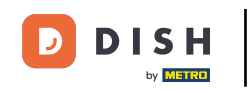

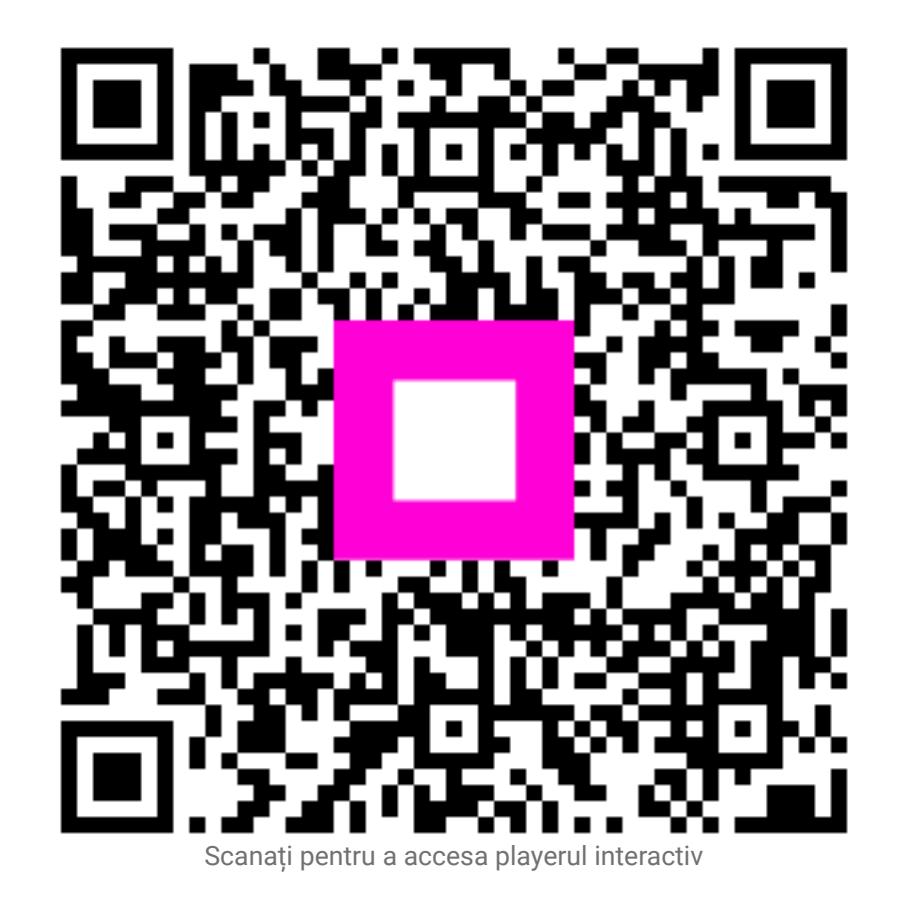